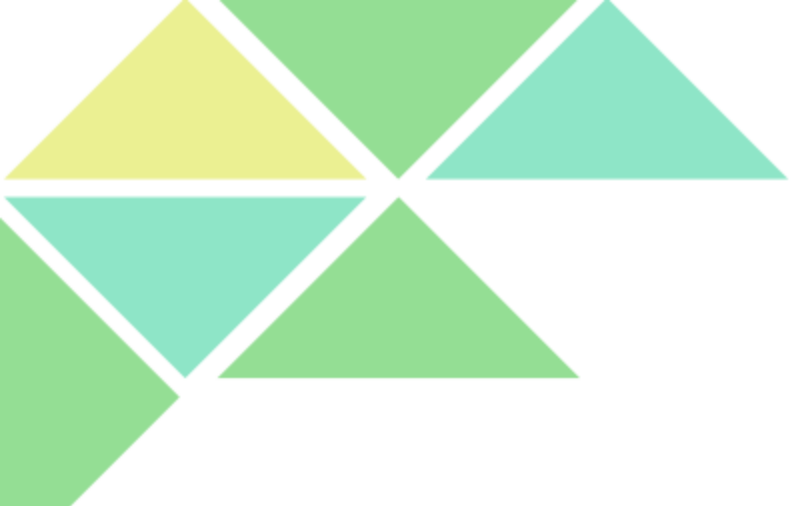

# 熟悉Java的开发环境

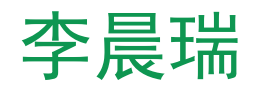

Icrr2011@163.com

# 实验内容

#### •Windows下Java的安装

#### •环境变量的设置

#### •编译并运行

•Linux下Java的安装

## windows下Java的安装 1.进入jdk官方下载页面 http://www.oracle.com/technetwork/java/javase/dow nloads/jdk8-downloads-2133151.html

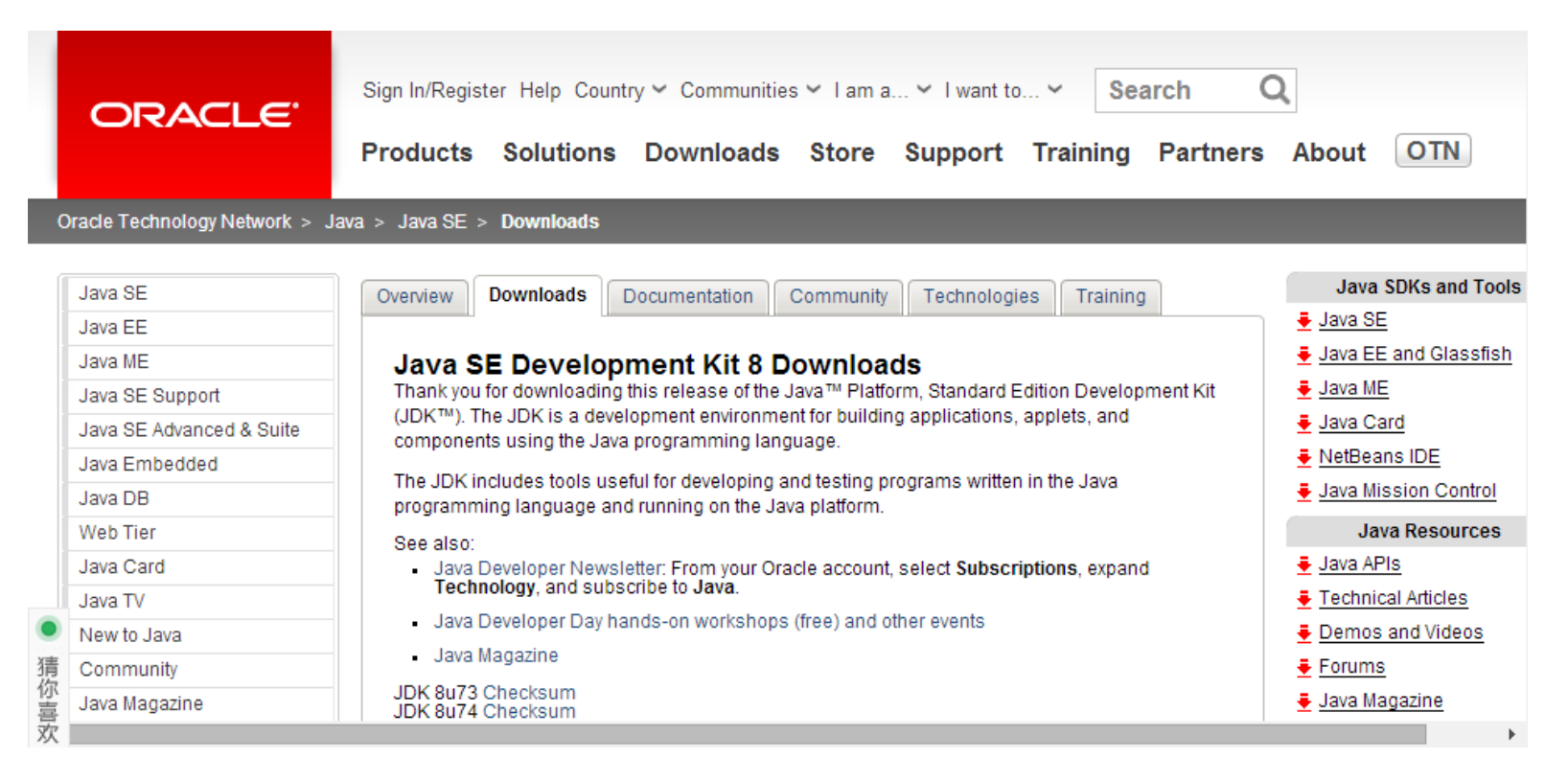

#### windows下Java的安装

# 2. 可以看到Java SE Development下载, Java SE = jdk + jre。SE最新两版有8u74和8u73, 这两版的 jdk都是1.8版的, 区别不是很大, 选择任意一版进行下

#### 幸

Java SE Development Kit 8u73

You must accept the Oracle Binary Code License Agreement for Java SE to download this software.

| · Accept License Agreement          |           | Decline Elective Agreement           |
|-------------------------------------|-----------|--------------------------------------|
| Product / File Description          | File Size | Download                             |
| Linux ARM v6/v7 Hard Float ABI      | 77.73 MB  | jdk-8u73-linux-arm32-vfp-hflt.tar.gz |
| Linux ARM v6/v7 Hard Float ABI      | 74.68 MB  | jdk-8u73-linux-arm64-vfp-hflt.tar.gz |
| Linux x86                           | 154.75 MB | jdk-8u73-linux-i586.rpm              |
| Linux x86                           | 174.91 MB | jdk-8u73-linux-i586.tar.gz           |
| Linux x64                           | 152.73 MB | jdk-8u73-linux-x64.rpm               |
| Linux x64                           | 172.91 MB | jdk-8u73-linux-x64.tar.gz            |
| Mac OS X x64                        | 227.25 MB | jdk-8u73-macosx-x64.dmg              |
| Solaris SPARC 64-bit (SVR4 package) | 139.7 MB  | jdk-8u73-solaris-sparcv9.tar.Z       |
| Solaris SPARC 64-bit                | 99.08 MB  | jdk-8u73-solaris-sparcv9.tar.gz      |
| Solaris x64 (SVR4 package)          | 140.36 MB | jdk-8u73-solaris-x64.tar.Z           |
| Solaris x64                         | 96.78 MB  | jdk-8u73-solaris-x64.tar.gz          |
| Windows x86                         | 181.5 MB  | jdk-8u73-windows-i586.exe            |
| Windows x64                         | 186.84 MB | jdk-8u73-windows-x64.exe             |
|                                     |           |                                      |

#### Java SE Development Kit 8u74

You must accept the Oracle Binary Code License Agreement for Java SE to download this software.

Accept License Agreement Internet Agreement

#### windows下Java的安装

 选择相应的windows版进行下载,其中有x86版和x64版, 若机器是32位的选择x86,若是64位的选择x64版。在下 载前要把Accept License Agreement进行勾选。

| Accept License Agreement October Decline License Agreement |           |                                      |  |  |
|------------------------------------------------------------|-----------|--------------------------------------|--|--|
| Product / File Description                                 | File Size | Download                             |  |  |
| Linux ARM v6/v7 Hard Float ABI                             | 77.73 MB  | jdk-8u73-linux-arm32-vfp-hflt.tar.gz |  |  |
| Linux ARM v6/v7 Hard Float ABI                             | 74.68 MB  | jdk-8u73-linux-arm64-vfp-hflt.tar.gz |  |  |
| Linux x86                                                  | 154.75 MB | jdk-8u73-linux-i586.rpm              |  |  |
| Linux x86                                                  | 174.91 MB | jdk-8u73-linux-i586.tar.gz           |  |  |
| Linux x64                                                  | 152.73 MB | jdk-8u73-linux-x64.rpm               |  |  |
| Linux x64                                                  | 172.91 MB | jdk-8u73-linux-x64.tar.gz            |  |  |
| Mac OS X x64                                               | 227.25 MB | jdk-8u73-macosx-x64.dmg              |  |  |
| Solaris SPARC 64-bit (SVR4 package)                        | 139.7 MB  | jdk-8u73-solaris-sparcv9.tar.Z       |  |  |
| Solaris SPARC 64-bit                                       | 99.08 MB  | jdk-8u73-solaris-sparcv9.tar.gz      |  |  |
| Solaris x64 (SVR4 package)                                 | 140.36 MB | jdk-8u73-solaris-x64.tar.Z           |  |  |
| Solaris x64                                                | 96.78 MB  | jdk-8u73-solaris-x64.tar.gz          |  |  |
| Windows x86                                                | 181.5 MB  | jdk-8u73-windows-i586.exe            |  |  |
| Windows x64                                                | 186.84 MB | jdk-8u73-windows-x64.exe             |  |  |

#### windows下Java的安装

4. 打开你所下载的jdk安装文件,根据指示,设置好安装路径(任意路径,但与之后的环境变量配置有关),进行安装。

|                      |   | ORAC |
|----------------------|---|------|
| 刘览目标文件夹。<br>#索范围(1): |   |      |
| 🚔 java               | × |      |
|                      |   |      |
|                      |   |      |
|                      |   |      |
|                      |   |      |
|                      |   |      |

- 1. 这里以win7为例。右击【我的电脑】----【属性】-----
- -【高级系统变量】打开系统属性页面。

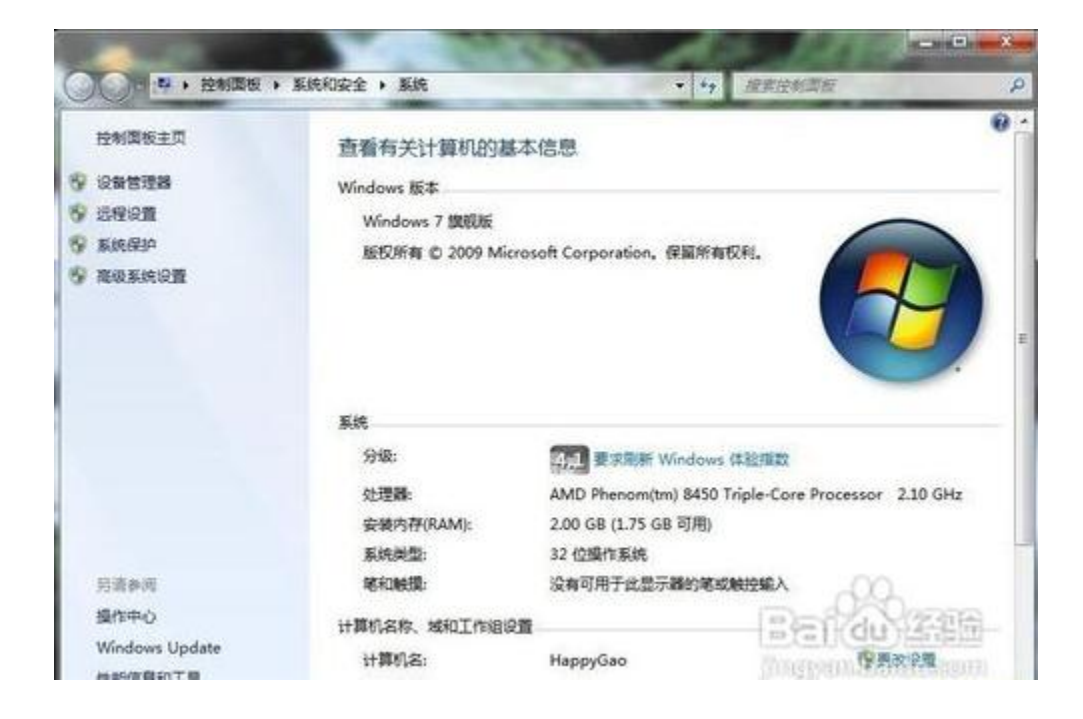

#### 2. 点击右下方的环境变量选项。

| +算机名 硬件 | 高级    | 系统保护     | 远程   |                   |    |
|---------|-------|----------|------|-------------------|----|
| 要进行大多数更 | 改,您必  | 须作为管理的   | 灵登录。 |                   |    |
| 性能      |       |          |      |                   |    |
| 视觉效果,处现 | 里器计划, | 内存使用,    | 以及虚拟 | 内存                |    |
|         |       |          |      | <b>120.99</b> (c) |    |
|         |       |          |      | 「反五位              | J  |
| 用户配置文件  |       |          |      |                   |    |
| 与您登录有关的 | 的桌面设置 | <b>王</b> |      |                   |    |
|         |       |          |      |                   |    |
|         |       |          |      | 设立地               | 0] |
| 启动和故障恢复 | Ę     |          |      |                   |    |
| 系统启动、系统 | 充失败和认 | 周试信息     |      |                   |    |
|         |       |          |      | ()n m ~           |    |
|         |       |          |      | 设击(1              | J] |
|         |       |          |      |                   |    |
|         |       |          |      |                   |    |

 在系统变量下,新建变量名为classpath的变量,变量 值为.;%JAVA\_HOME%\lib;%JAVA\_HOME%\lib\tools.jar
 注意:第一个分号前有一个句号。

| 编辑系统变量           | X                                    |
|------------------|--------------------------------------|
| 变 <b>量</b> 名(M): | CLASSPAHT                            |
| 变 <b>量</b> 值(V): | .;%JAVA_HOME%\lib;%JAVA_HOME%\lib\t. |
|                  | 确定 取消                                |

# 4. 还是在系统变量下,新建变量名为JAVA\_HOME的变量, 变量值为为之前安装jdk的目录,如:

| ,<br>新建系统变量      | <b>—</b> ×—         |
|------------------|---------------------|
| 变 <b>里</b> 名(M): | JAVA_HOME           |
| 变 <b>重</b> 值(V): | E:\Java\jdk1.8.0_20 |
|                  | 确定 取消               |

# 5. 还是还在系统变量下,找到path变量,进行编辑。在 变量值末尾加上:

;%JAVA\_HOME%\bin;%JAVA\_HOME%\jre\bin

注意: 若原本末尾处已有有分号, 则不必再加分号了。

| 编辑系统变量  | ×                                             |
|---------|-----------------------------------------------|
| 变量名(M): | Path                                          |
| 受重値でい   | 'owerShell\v1.U\;%JAVA_HUME%\bin;%JA<br>确定 取消 |

OK.完成上述配置后,我们来检测一下是否真的配置成功。在开始菜单中输入cmd,进入命令行下,然后分别输入java和javac进行检测。看结果是不是分别如下:

#### 输入java后结果:

C:\WINDOWS\system32\cmd.exe

:\Users\1sj>java 用法: java [-options] class [args...] (执行类) 或 java [-options] -jar jarfile [args...] (执行 jar 文件) 其中选项包括: 使用 32 位数据模型(如果可用) -d32 使用 64 位数据模型 (如果可用) -d64 选择 ″server″ VM 默认 VM 是 server. -server -cp <目录和 zip/jar 文件的类搜索路径> -classpath <目录和 zip/jar 文件的类搜索路径> 用 ; 分隔的目录, JAR 档案 和 ZIP 档案列表,用于搜索类文件。 -D<名称>=<值> 设置系统属性 -verbose:[class|gc|jni] 启用详细输出 输出产品版本并退出 -version -version:<值> 警告:此功能已过时,将在 未来发行版中删除。 需要指定的版本才能运行 -showversion 输出产品版本并继续 -jre-restrict-search | -no-jre-restrict-search 警告:此功能已过时,将在 在版本搜索中包括/排除用户专用 JRE -? -help 输出此帮助消

- 🗆 🗙

#### 输入javac后结果:

C:\WINDOWS\system32\cmd.exe

-  $\Box$   $\rangle$ 

| :\Users\1sj>javac                                                                                               |                                                  |
|----------------------------------------------------------------------------------------------------|--------------------------------------------------|
| 用法: javac <options> <sourc< td=""><td>e files&gt;</td></sourc<></options>                                       | e files>                                         |
| <b></b> 其中,可能的选项包括:                                                                                             |                                                  |
| -g                                                                                                    | 生成所有调试信息                                         |
| -g:none                                                                                                    | 不生成任何调试信息                                        |
| -g: {1ines, vars, source}                                                                                       | 只生成某些调试信息                                        |
| -nowarn                                                                                                    | 不生成任何警告                                          |
| -verbose                                                                                                    | 输出有关编译器正在执行的操作的消息                                |
| -deprecation                                                                                                    | 输出使用已过时的 API 的源位置                                |
| -classpath <路径>                                                                                                 | 指定查找用户类文件和注释处理程序的位置                              |
| -cp <路径>                                                                                                    | 指定查找用户类文件和注释处理程序的位置                              |
| -sourcepath <路径>                                                                                                | 指定查找输入源文件的位置                                     |
| -bootclasspath <路径>                                                                                             | 覆盖引导类文件的位置                                       |
| -extdirs <目录>                                                                                                   | 覆盖所安装扩展的位置                                       |
| -endorseddirs <目录>                                                                                              | 覆盖签名的标准路径的位置。                                    |
| -proc: {none, only}                                                                                             | 控制是否执行注释处理和/或编译。                                 |
| -processor <class1>[, <clas< td=""><td>s2&gt;,<class3>] 要运行的注释处理程序的名称; 绕过默认的搜索进程</class3></td></clas<></class1> | s2>, <class3>] 要运行的注释处理程序的名称; 绕过默认的搜索进程</class3> |
| -processorpath <路径>                                                                                             | 指定查找注释处理程序的位置。                                   |
| -parameters                                                                                                    | 生成元数据以用于方法参数的反射                                  |
| -d <目录>                                                                                                    | 指定放置生成的类文件的位置                                    |
| -s <目录>                                                                                                    | 指定放置生成的源文件的位置                                    |
| -h <目录>                                                                                                    | 指定放置生成的本机标头文件的位置                                 |
| -implicit:{none,class}                                                                                          | 指定是否为隐式引用文件生成类文件                                 |
| -encoding <编码>                                                                                                  | 指定源文件使用的字符编码                                     |
| -source <发行版>                                                                                                   | 提供与指定发行版的源兼容性                                    |
| -target <发行版>                                                                                                   | 生成特定 VM 版本的类文件                                   |
| -profile〈配置文件〉                                                                                                  | 请确保使用的 API 在指定的配置文件中可用                           |
| -version                                                                                                    | 版本信息。                                            |
| -help                                                                                                    | 输出标准选项的提要                                        |
|                                                                                                    |                                                  |

# 编译并运行 常见的用于编写Java程序的文本编辑器

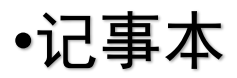

•NotePad++

•Jedit

# 编写并运行第一个JAVA程序 (1)打开一个文本编辑器(如记事本),写入如下程序 (区分大小写):

```
public class MyFirstTest {
    public static void main(String args[]) {
        System.out.println("This is my first Java program!");
    }
}
```

(2)将文件命名为MyFirstTest.java,并保存在你自己的 工作目录下。

注意: 后缀为. java

#### 编写并运行第一个JAVA程序

(3)进入MS-DOC命令模式下,转到MyFirstTest.java所在 目录下。执行如下命令,对.java文件进行编译:

命令格式: javac MyFirstTest.java

(4)利用Java解释器来执行这个程序,查看输出:
 命令格式:java MyFirstTest
 注意:不带.class

#### 编写并运行第一个JAVA程序

如果是带有包名的程序,编译的方式还是如上所示,但 解释执行起来会有所不同,如现在将你的 MyFirstTest.java程序代码的最上端加入一行代码: package mypackage;

现在再将MyFirstTest.java存放在一个mypackage文件夹 下。现在再MS-DOC下进行编译,还是先进入mypackage目 录下,然后执行:

命令格式: javac MyFirstTest.java

但解释执行时需要输入的命令是:

命令格式:cd..

java mypackage.MyFirstTest

linux下的java安装

1.Linux简介

Linux是一个自由的,免费的,源码开放的操作系统。其 最主要的目的就是为了建立不受任何商品化软件版权制 约的,全世界都能使用的类Unix兼容产品。而我们将服 务器部署在Linux将会更加的稳定、安全、高效以及出色 的性能这时windows无法比的。

#### linux下的java安装 2.Linux下安装Java(以ubuntu为例)

在有网络情况下,通过apt-get直接下载安装JDK: sudo apt-get install openjdk-8-jdk

通过update-alternatives选择系统默认jdk update-alternatives --config java

# linux下的java安装

- 3. 文本编辑器
- gedit
- vim

• Emacs

# linux下的java安装 4.编译并运行(同windows) 打开上文介绍的任意一种文本编辑器,输入:

```
public class MyFirstTest {
    public static void main(String args[]) {
        System.out.println("This is my first Java program!");
    }
    K存为MyFirstTest.java
然后执行
    javac MyFirstTest.java
java MyFirstTest
```